To get your Unofficial Transcripts follow the steps below.

- 1. Click on the link <u>https://selfservice.ursinus.edu/Student</u>
- 2. Enter your Username and click 'Continue'

\_

| Sign In                        |   |
|--------------------------------|---|
| User name                      | ٦ |
| Forgot your <u>user name</u> ? |   |
| Continue                       |   |

3. Click on Forgot your password

| Sign In                       |  |
|-------------------------------|--|
| User name                     |  |
| username                      |  |
| Password                      |  |
|                               |  |
| Forgot your <u>password</u> ? |  |
| Sign In                       |  |

4. Enter Username and personal email address registered in Self-Service

| U Ursinus College |                                                                                                    |
|-------------------|----------------------------------------------------------------------------------------------------|
| Forge             | ot Password                                                                                                    |
| <b>(i)</b>        | Enter the following information. If your account can be<br>identified, an email will be sent with instructions on how<br>to reset your password. |
| User Na           | me *                                                                                                    |
| Email Ad          | ldress *                                                                                                    |
| SI                | ubmit                                                                                                    |

5. If your account can be identified with the supplied email address, follow the directions in the email you receive - similar to the example shown below.

| Self-S    | ervice Account Management Response                                                                                   |
|-----------|----------------------------------------------------------------------------------------------------|
| NR        | no-reply@ursinus.edu                                                                                                 |
| 'ou requ  | ested a password reset for your Self-Service account. Please click the following link to change your current passwor |
| f you hav | re received this e-mail in error, please contact your system administrator.                                          |
| leset you | ir password                                                                                                    |
| Uternatio | vely, you may cut and paste the following URL into your browser to access the Reset Password workflow.               |
| TTPS://   | selfservice.ursinus.edu:443/Student/Account/ResetPassword?resettoken=1265fb5f7623424                                 |

6. Once logged in, select Academics -> Unofficial Transcript

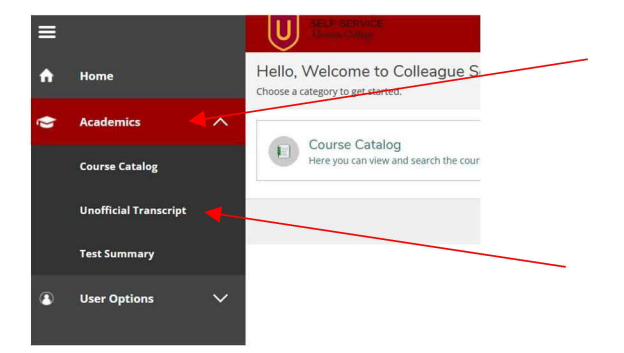

7. Click the link to download a copy of your transcript

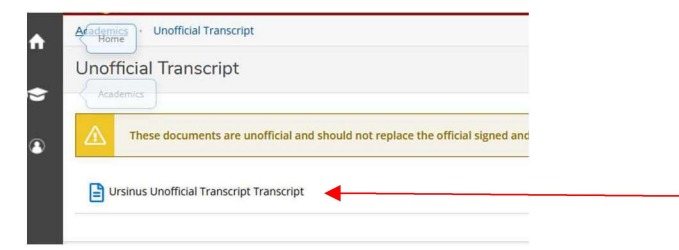

If you have questions or difficulties, please contact Tech Support 610-409-3789 or <u>TechSupport@ursinus.edu</u>.